## Wachtwoord vergeten

Het kan voorkomen dat het inloggen niet zonder meer lukt.

Als er een melding komt dat het mailadres niet bekend is neem dan contact op met het Clubbureau.

Als het wachtwoord is vergeten dan is dit op te lossen door voor Wachtwoord vergeten te kiezen en dit te doorlopen.

1. Klik op het tabblad "Wachtwoord vergeten"

| Mijn NTKC                                                                                     |   |
|-----------------------------------------------------------------------------------------------|---|
|                                                                                               | 1 |
| Het wachtwoord komt niet overeen.                                                             | × |
| Login Lidnummer + Postcode Wachtwoord vergeten                                                |   |
| Inloggen<br>Heb je al een account, log dan hier in met je e-mail en<br>wachtwoord.<br>E-mail: |   |
| Password:                                                                                     |   |
| •••••                                                                                         |   |
| Inloggen                                                                                      |   |
| □Ik wil graag ingelogd blijven. Hiervoor mag een cookie                                       |   |
| worden bewaard op mijn computer.                                                              |   |

- 2. Vul je lidnummer in.
- 3. Vul het emailadres in dat je gebruikt hebt bij het aanmaken van je account.
- 4. Klik op "Nieuw wachtwoord opvragen".

| Login       | Lidnummer + Postcode                | Wachtwoord vergeten |        |
|-------------|-------------------------------------|---------------------|--------|
| Nieuw w     | vachtwoord opvragen                 |                     |        |
| Als je je v | vachtwoord kwijt bent kun je hier e | en nieuw            |        |
| E-mail:     | oord opvragen.<br>her:              |                     | 2<br>3 |
| Niet        | uw wachtwoord opvragen              |                     | 4      |

Kijk in je mail. Je vindt een email met een voorlopig wachtwoord.

5. Kopieer het wachtwoord door het helemaal te selecteren, op je rechter muisknop te klikken en vervolgens op "kopiëren" te klikken.

| I NTKC wachtwoord reset - Bericht (Tekst zonder opmaak)                                                                                                    | -         | ٥ | × |
|----------------------------------------------------------------------------------------------------|-----------|---|---|
| Estand Bewerken Beeld Invoegen Opmaak Estra Acties Help                                                                                                    |           |   |   |
| 🗄 🗛 Bgantwoorden   🖓 Allen beantwoorden   🖧 Doorstyren   🍕 🕼 😤   😤   🈤   🎽 🏠 🖌 🔺 🔹 🕫 + A°   🐵 💂                                                                                                    |           |   |   |
| Dit bericht wordt nu weergegeven in de internetzone.                                                                                                    |           |   |   |
| Van: NTKC wachtwoord reset [dinsdagntkc@gmail.com] Verzonden: di 14-3-2                                                                                                    | 317 23:26 |   |   |
| Ann:                                                                                                    |           |   |   |
| CC:<br>Onderwerp: NTKC wachtwoord reset                                                                                                    |           |   |   |
| Reste H                                                                                                    |           |   | ^ |
| Je wachtwoord is opnieuw ingesteld.<br>Het nieuwe wachtwoord is Wie Copieren<br>NTKC Viendelijke groet,<br>NTKC Viendelijke groet,<br>NTKC Viendelijke groet,<br>Copieren<br>Giptoeken<br>Conveteren |           |   |   |

Ga weer naar de inlogpagina van de website.

- 6. Vul je emailadres is.
- Plak het gekopieerde wachtwoord door (indien nodig) het bestaande wachtwoord (stippen) weg te halen en daarna in het vak op je rechter muisknop te klikken en vervolgens op "Plakken"te klikken.
- 8. Klik op "Inloggen".

|   | Login                                       | Lidnummer + Po                                         | ostcode          | Wachtwoord vergete | n   |  |
|---|---------------------------------------------|--------------------------------------------------------|------------------|--------------------|-----|--|
|   | Inlogger<br>Heb je al<br>wachtwo<br>E-mail: | n<br>een account, log dan<br>oord.                     | hier in met je o | e-mail en          | - 6 |  |
|   | Passwor                                     | d:<br>Ongedaan maken                                   | -                |                    |     |  |
| 8 | -                                           | Knippen<br>Kopiëren<br>Plakken                         | <b>_</b>         |                    | 7   |  |
|   | □ II                                        | Verwijderen<br>Alles selecteren<br>Element controleren | lervoor mag      | g een cookie       |     |  |

Het is nu zaak om het ingewikkelde voorlopige wachtwoord te vervangen door een eigen (gemakkelijk te onthouden) wachtwoord. Dat gaat als volgt.

9. Klik op "Mijn wachtwoord wijzigen".

|                                                            | Terreinen 🝷                                                                     | Over de NTKC 🗢                                            | Clubberichten -           | Contact                  | Q         | Mijn NTKC         | Uitloggen |
|------------------------------------------------------------|---------------------------------------------------------------------------------|-----------------------------------------------------------|---------------------------|--------------------------|-----------|-------------------|-----------|
| ΝΤΚΟ                                                       |                                                                                 |                                                           |                           |                          |           |                   |           |
| Ingelo                                                     | ogd als                                                                         | Naam Lic                                                  | I                         | 9                        | Mijn wach | itwoord wijziger  | $\sim$    |
| Je bent ingelog                                            | d.                                                                              |                                                           |                           | ×                        | E-mail a  | adres wijzigen    |           |
| Je bent ingelog                                            | d als Naam Lid                                                                  |                                                           |                           |                          | Adreswijz | iging doorgeven   |           |
| Je bent ingedee                                            | eld bij afdeling <u>Rotte</u>                                                   | rdam                                                      |                           |                          |           |                   |           |
| Laatste ni                                                 | euws                                                                            |                                                           |                           |                          | Sar       | nenwonen          |           |
| Het Essenbos n<br>dinsdag 10 januari 2<br>Op zaterdag 7 ja | <b>net hartige olieboll</b><br>2017   Afdeling Rotterdam<br>anuari was de nieuw | <b>en</b><br>j<br>jaarsreceptie van de afdelir            | ng Rotterdam op Het Esse  | nbos. Er waren 25 mensen | Aanmelde  | n kind / geboorto | e         |
| die met een bek                                            | ertje warme glühwe                                                              | in of warm sap in de kamp                                 | uurkuil toostten op een   | roorsp                   |           |                   |           |
| Onderhoud Na<br>donderdag 22 dece<br>Natuurmonume          | <b>tuurmonumenten 1</b><br>mber 2016   Afdeling Rott<br>enten gaat het bos te   | e <b>r Ouddorp</b><br>erdam<br>en noorden van de Klinkerw | eg en van ons terrein Het | Essenbos te Ouddorp en   | Aanvragen | nieuwe ledenkaa   | art       |

- 10. Vul een zelf gekozen wachtwoord in.
- 11. Vul ter controle nogmaals hetzelfde wachtwoord in.
- 12. Klik op "Wachtwoord Bewaren".

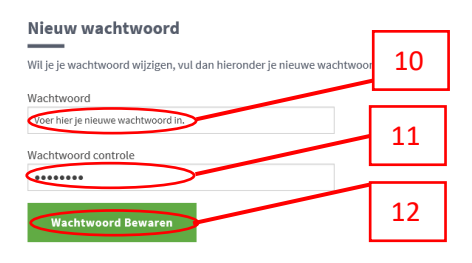

Je nieuwe zelf gekozen wachtwoord wordt ook naar je gemaild. Voortaan kan je inloggen met je emailadres en dit nieuwe wachtwoord.

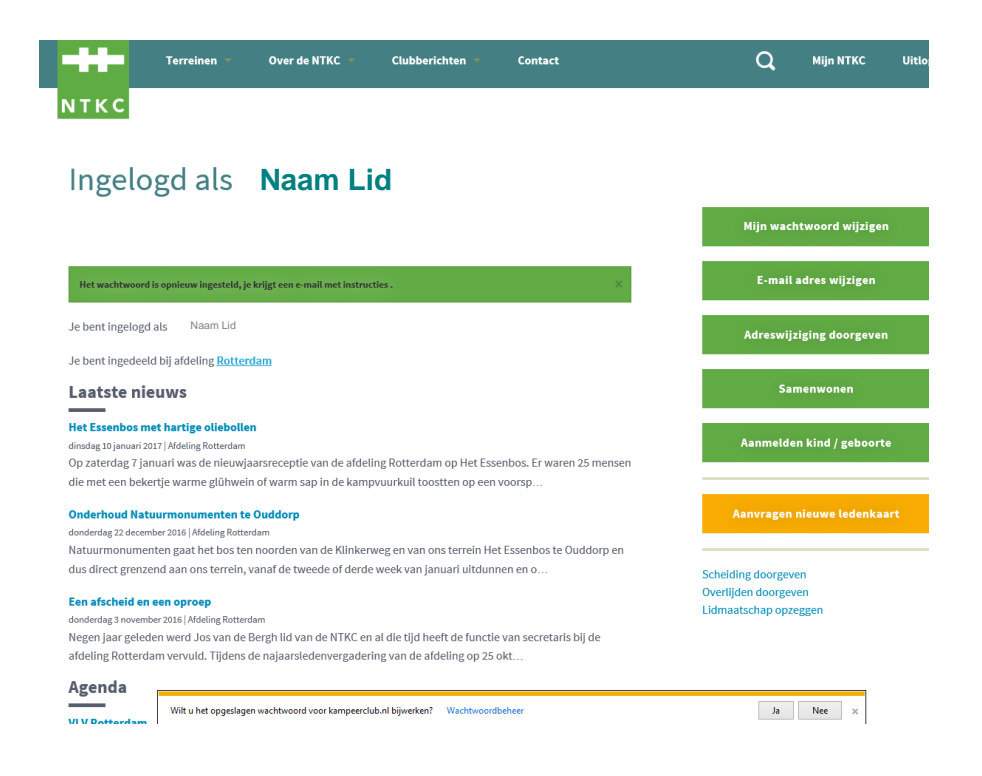